# HRECOS data in R: a primer

This document is meant to serve as a guide for basic operations in R, using data from the Hudson River Environmental Conditions Observing System (HRECOS).

# Contents

| Using the dataRetrieval package              | 2 |
|----------------------------------------------|---|
| Changing the time zone                       | 6 |
| Using tidyr::pivot_longer() to clean up data | 7 |
| Calculating daily statistics                 | 8 |
| Exporting multiple files                     | 9 |

# Using the dataRetrieval package

The United States Geological Survey (USGS) developed the dataRetrieval package to allow R users to get data from the National Water Information System (NWIS). You can use this package to get data from any USGS station in the country, but for this example we will focus on HRECOS sites. Note: These instructions are adapted from a post on the USGS website: <u>https://waterdata.usgs.gov/blog/dataretrieval/</u>

- 1. To install the package, run install.packages("dataRetrieval") to start
- 2. For this example, we will assume we already know what site and what data we want to download.
- 3. Let's say we're interested in the Yonkers and Port of Albany HRECOS stations dissolved oxygen and water temperature data.
- 4. First, we need the Site ID. Reference the table below or visit the HRECOS website to find the Site ID of your station(s).

| Site Code | Site Name                             | Location                         | USGS Site ID    |
|-----------|---------------------------------------|----------------------------------|-----------------|
| HRUTICA   | Mohawk River at Ilion                 | llion Marina, llion, NY          | 01342732        |
| HRLCK8    | Mohawk River at Lock 8                | Lock 8 Park, Schenectady, NY     | 01354330        |
| HRREXBR   | Mohawk River at Rexford               | Rexford Bridge, Rexford, NY      | 01355475        |
| HRALBP    | Hudson River at Port of Albany        | Albany, NY                       | 01359165        |
| HRSCHD    | Hudson River near Schodack Landing    | Schodack Island State Park, NY   | 0135980207      |
| HRMARPHS  | Hudson River near Poughkeepsie        | Marist College, Poughkeepsie, NY | 01372043        |
| HRWSTPT   | Hudson River at South Dock West Point | West Point, NY                   | 01374019        |
| HRPMNT    | Hudson River at Piermont              | Piermont Pier, NY                | 01376269        |
| HRBZAK    | Hudson River at Water Grant Street    | Yonkers, NY                      | 01376307        |
| HRPR84    | Hudson River at Pier 84               | Pier 84, New York, NY            | 01376515        |
| HRPR25    | Hudson River at Pier 25               | Pier 25, New York, NY            | 01376520        |
| HRPVSC    | Newark Bay at Oak Island Yards        | Newark, NJ                       | 404241074072202 |

5. Identify the parameter codes you need.

- a. <u>https://help.waterdata.usgs.gov/codes-and-parameters/parameters</u>
- b. Use param\_codes <- readNWISpCode("all")
- c. Or reference the table below for the most common codes.

| Parameter                                       | Code  |  |  |
|-------------------------------------------------|-------|--|--|
| Hydrologic parameters                           |       |  |  |
| Water temperature, Celsius                      | 00010 |  |  |
| Specific conductivity                           | 00095 |  |  |
| Dissolved oxygen, concentration                 | 00300 |  |  |
| Dissolved oxygen, percent saturation            | 00301 |  |  |
| рН                                              | 00400 |  |  |
| Turbidity                                       | 63680 |  |  |
| Salinity                                        | 90860 |  |  |
| Phycocyanin relative fluorescence (fPC) (RFU)   | 32321 |  |  |
| Phycocyanin relative fluorescence (fPC) (ug/l)  | 32319 |  |  |
| Chlorophyll relative fluorescence (fChl) (RFU)  | 32315 |  |  |
| Chlorophyll relative fluorescence (fChl) (ug/l) | 32316 |  |  |
| Meteorologic parameters                         |       |  |  |
| Air temperature, Celsius                        | 00020 |  |  |
| Wind direction                                  | 00036 |  |  |
| Precipitation                                   | 00045 |  |  |
| Relative humidity                               | 00052 |  |  |
| Wind gust speed                                 | 61727 |  |  |
| Barometric pressure                             | 75969 |  |  |
| Wind speed                                      | 82127 |  |  |
| PAR                                             | 99989 |  |  |

6. Set up variables.

```
9 site <- c("01376307", "01359165") # Yonkers and Port of Albany site codes
10 params <- c("00300", "00010") # Dissolved oxygen and temperature codes
11 start.date <- "2021-07-02"
12 end.date <- "2022-07-02"
13
```

7. Use the readNWISuv function as shown below:

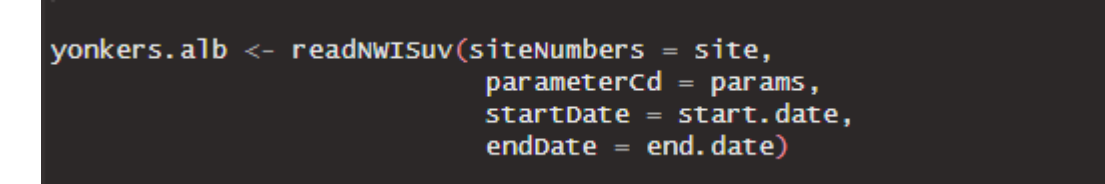

8. The default column names are not very descriptive. You can change them using renameNWIScolumns. Here's a sample of what the data table looks like now:

yonkers.alb <- renameNWISColumns(yonkers.alb)</pre>

| agency_cd ‡ | site_no 🗘 | dateTime <sup>‡</sup> | Wtemp_Inst ‡ | Wtemp_Inst_cd <sup>‡</sup> | DO_Inst <sup>‡</sup> | DO_Inst_cd <sup>‡</sup> | tz_cd ÷ |
|-------------|-----------|-----------------------|--------------|----------------------------|----------------------|-------------------------|---------|
| USGS        | 01376307  | 2021-07-02 05:00:00   | 25.2         | А                          | 6.0                  | A                       | UTC     |
| USGS        | 01376307  | 2021-07-02 05:15:00   | 25.2         | А                          | 6.1                  | A                       | UTC     |
| USGS        | 01376307  | 2021-07-02 05:30:00   | 25.2         | А                          | 6.0                  | А                       | UTC     |
| USGS        | 01376307  | 2021-07-02 05:45:00   | 24.8         | А                          | 6.1                  | A                       | UTC     |
| USGS        | 01376307  | 2021-07-02 06:00:00   | 25.0         | А                          | 5.9                  | А                       | UTC     |
| USGS        | 01376307  | 2021-07-02 06:15:00   | 25.1         | А                          | 6.3                  | A                       | UTC     |
| USGS        | 01376307  | 2021-07-02 06:30:00   | 25.2         | А                          | 6.2                  | A                       | UTC     |
| USGS        | 01376307  | 2021-07-02 06:45:00   | 25.1         | А                          | 6.4                  | A                       | UTC     |
| USGS        | 01376307  | 2021-07-02 07:00:00   | 25.1         | А                          | 6.3                  | A                       | UTC     |
| USGS        | 01376307  | 2021-07-02 07:15:00   | 25.1         | А                          | 6.3                  | A                       | UTC     |
| USGS        | 01376307  | 2021-07-02 07:30:00   | 24.9         | A                          | 6.1                  | А                       | UTC     |
| USGS        | 01376307  | 2021-07-02 07:45:00   | 25.0         | А                          | 6.1                  | A                       | υтс     |
| USGS        | 01376307  | 2021-07-02 08:00:00   | 25.0         | А                          | 6.1                  | A                       | UTC     |
| USGS        | 01376307  | 2021-07-02 08:15:00   | 25.0         | А                          | 5.9                  | A                       | UTC     |
| USGS        | 01376307  | 2021-07-02 08:30:00   | 25.0         | А                          | 6.1                  | А                       | UTC     |
| USGS        | 01376307  | 2021-07-02 08:45:00   | 25.0         | А                          | 6.0                  | A                       | UTC     |
| USGS        | 01376307  | 2021-07-02 09:00:00   | 25.0         | А                          | 5.8                  | A                       | UTC     |
| USGS        | 01376307  | 2021-07-02 09:15:00   | 25.0         | А                          | 5.7                  | Α                       | υтс     |
| USGS        | 01376307  | 2021-07-02 09:30:00   | 25.0         | А                          | 5.7                  | A                       | υтс     |

### Changing the time zone

By default, data downloaded from NWIS are in Coordinated Universal Time (UTC). However, it may make more sense for your project to use Eastern Standard Time (EST). Here's an easy fix using the data we retrieved in the section above. Since dateTime is an object of class POSIXct, we can use the base format() function to change it to EST.

#### yonkers.alb\$dateTime <- format(yonkers.alb\$dateTime, tz="EST")

Note: to avoid confusion, consider dropping the "tz" column of yonkers.alb since the data are no longer in UTC.

```
# Drop last column|
yonkers.alb <- select(yonkers.alb, 1:7)
```

# Using tidyr::pivot\_longer() to clean up data

Data retrieved from NWIS are in "wide" format. For some operations, it may be useful for the data to be in a "long" format instead. Here's one workflow you could use:

1. Rename columns (again)

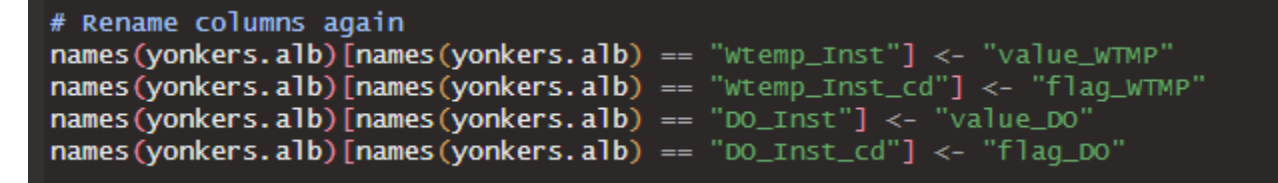

- 2. It is recommended that you remove the "tz" column before proceeding. See "Changing the time zone" for more.
- 3. Use tidyr::pivot\_longer() to transform the table

```
# Pivot from wide to long format
data_long <- yonkers.alb %>% pivot_longer(
    ## Using dplyr:last_col is helpful when your column #s may different from table to table
    cols=4:dplyr::last_col(),
    names_to = c(".value", "parameter"),
    ## new column names based on the value_ and flag_ naming system
    names_sep="_",
    ## this will keep all rows of the same parameter together
    cols_vary="slowest"
)
```

# Calculating daily statistics

For some projects, you might want daily averages of observations instead of the measurements that are taken every 15 minutes. In this example, we will take the data\_long table we made in the previous section and create our own function to calculate statistics. Note: you will need the tsibble and dplyr packages installed.

1. In our function, we will calculate the median, mean, standard deviation, minimum, and maximum daily values for each parameter. We also count the number of observations to assess if a full day of data were collected. In this case, 96 observations represents a 24-hour day.

2. Use the function to calculate daily statistics on long data file:

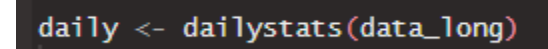

## Exporting multiple files

In our previous examples, we downloaded data from the Port of Albany and Yonkers HRECOS stations. For some projects, you might want to store this information in separate files on your computer.

1. Decide what variable you want to split your file by- in our example above, we might want to store the daily statistics data from the Port of Albany in a separate file from the Yonkers data.

```
# Split daily table by site code
outputs <- split(daily, daily$site_no)
```

2. Decide how you want to name your files. In this example, we will take the site\_no variable and append "daily\_stats.csv" to it.

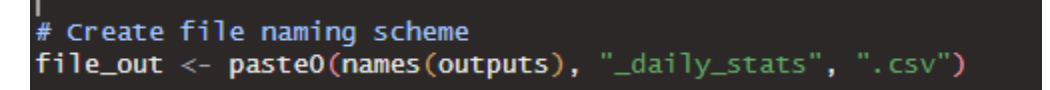

3. Use purr::walk2() and readr::write\_delim to write multiple files. Note: by default, these will save in your current working directory.

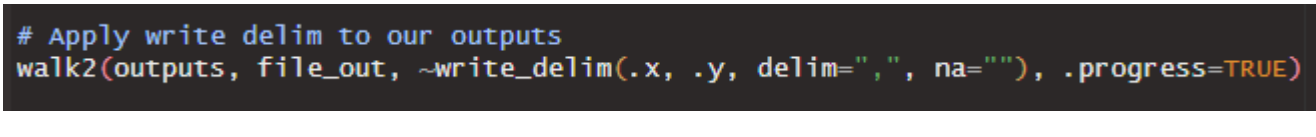

4. Result:

| Name                 | Date modified     |
|----------------------|-------------------|
| 01359165_daily_stats | 8/23/2024 2:06 PM |
| 01376307_daily_stats | 8/23/2024 2:06 PM |